# Unit Operations in Aspen HYSYS

Part 7

Oil Characterization and Atmospheric Distillation in Aspen HYSYS

> Ref: Hysys Tutorials

- The petroleum characterization method in HYSYS will convert laboratory analyses of condensates, crude oils, petroleum cuts and coal-tar liquids into a series of discrete hypothetical components.
- These petroleum pseudo components provide the basis for the property package to predict the remaining thermodynamic and transport properties necessary for fluid modeling.

- The minimum amount of information that HYSYS requires to characterize an oil:
  - A laboratory distillation curve
  - Or
  - Two of the following bulk properties: MW, Density, or Watson K factor

There are three steps involved in characterizing any oil in HYSYS:

 Characterize the Assay
 Generate Pseudo Components
 Install the Oil in the Flowsheet

#### Characterize the Assay

The assay contains all of the petroleum laboratory data, boiling point curves, light ends, property curves and bulk properties. HYSYS uses the supplied Assay data to generate internal TBP, molecular weight, density and viscosity curves, referred to as Working Curves.

### Characterize the Assay - Assay Types

Accurate volatility characteristics are vital when representing a petroleum fluid in your process simulation. These may include light ends data, distillation data, molecular weight, viscosity, and density curves. HYSYS accepts the following standard laboratory analytical assay procedures: True Boiling Point (TBP), ASTM D86, D1160 distillation, D86\_D1160, ASTM D2887, Equilibrium Flash Vaporization (EFV) and Chromatographic Analysis.

### Characterize the Assay- Light Ends

Light Ends are defined as pure components with low boiling points. Components in the boiling range of C2 to n-C5 are most commonly of interest. HYSYS provides three options to account for Light Ends:

• Ignore - HYSYS will characterize the Light Ends portion of your sample as pseudo components. This is the least accurate method and as such, is not recommended.

• Auto Calculate - Select this when you do not have a separate Light Ends analysis but you want the low boiling portion of your assay represented by pure components. HYSYS will only use the pure components you have selected in the Fluid Package.

#### Characterize the Assay - Light Ends

• Input Composition - Select this when you have a separate Light Ends assay and your petroleum assay was prepared with the Light Ends in the sample. HYSYS will provide a form listing the pure components you selected in the Fluid Package. This is the most accurate method of representation.

#### Characterize the Assay - Bulk Properties

Bulk Properties for the sample may also be supplied. The bulk properties are optional if a distillation curve or chromatograph have been supplied.

- Molecular Weight This is the Molecular Weight of the bulk sample. It must be greater than 16.
- Mass Density The mass density must be between 250 and 2000 kg/m3 (15.6 and 125 lb/ft3).
- Watson (UOP) K Factor This must be between 8 and 15.
- Bulk Viscosity's Given at two reference temperatures, typically 37.78 C and 98.89 C (100 F and 210 F).

- Characterize the Assay Physical Property Curves HYSYS accepts different types of physical property curves
  - Molecular Weight Curve
  - Density Curve
  - Viscosity Curve

Characterize the Assay - Physical Property Curves

Physical property analyses are normally reported from the laboratory using one of the following two conventions.

•An Independent assay basis, where a common set of assay fractions is NOT used for both the distillation curve and the physical property curve

•A Dependent assay basis, where a common set of assay fractions is utilized for both the distillation curve and the physical property curve.

#### Characterize the Assay

As you supply more information to HYSYS, the accuracy of the Petroleum Characterization increases.

Adding Assay Data
 TBP curve

| Assay % | Temperature °C (°F) |
|---------|---------------------|
| 0       | -10°C (15°F)        |
| 4       | 32°C (90°F)         |
| 9       | 74°C (165°F)        |
| 14      | 116°C (240°F)       |
| 20      | 154°C (310°F)       |
| 30      | 224°C (435°F)       |
| 40      | 273°C (524°F)       |
| 50      | 327°C (620°F)       |
| 60      | 393°C (740°F)       |
| 70      | 474°C (885°F)       |
| 76      | 521°C (969°F)       |
| 80      | 546°C (1015°F)      |
| 85      | 566°C (1050°F)      |

### Adding Assay Data

| Light Ends       | Compositions |
|------------------|--------------|
| Input Data       |              |
| Methane          | 0.0065       |
| Ethane           | 0.0225       |
| Propane          | 0.3200       |
| i-Butane         | 0.2400       |
| H <sub>2</sub> O | 0.0000       |

Adding Assay Data

Select the Bulk radio button to enter the Bulk information.

Enter an API Gravity of 29.32°API\_60 for the crude.

Once you have entered all of the data, press the Calculate button.

As the Assay is calculated, the working curves are displayed on the Working Curves tab. The working curves are regressed from the Assay input. The calculation of the Blend is based on these working curves.

#### Pseudo Component Generation/Blending the Oil

The Cut/Blend characterization in HYSYS splits the internal working curves for one or more assays into pseudo components. The Blend tab of the Oil Characterization view provides two functions, Cutting the Oil into Pseudo Components and Blending two or more Assays into one set of pseudo components.

The results of the calculation can be viewed on the Tables tab of the Blend view.

#### Installing the Oil in the Flowsheet

The final step of the characterization is to transfer the pseudo component information into the Flowsheet.

Add Stream 'Raw Crude' .

- Atmospheric Crude Columns are one of the most important pieces of equipment in the petroleum refining industry. Typically located after the Desalter and the Crude Furnace, the Atmospheric Tower serves to distil the crude oil into several different cuts. These include naphtha, kerosene, light diesel, heavy diesel and AGO.
- Before beginning the construction of a crude column it is useful to know the quantity of products that you can expect to get out of the column (use Distribution Plot).

# Case Study 1 – Atmospheric Distillation

Desalter and the Crude Furnace

Atmospheric Distillation Tower

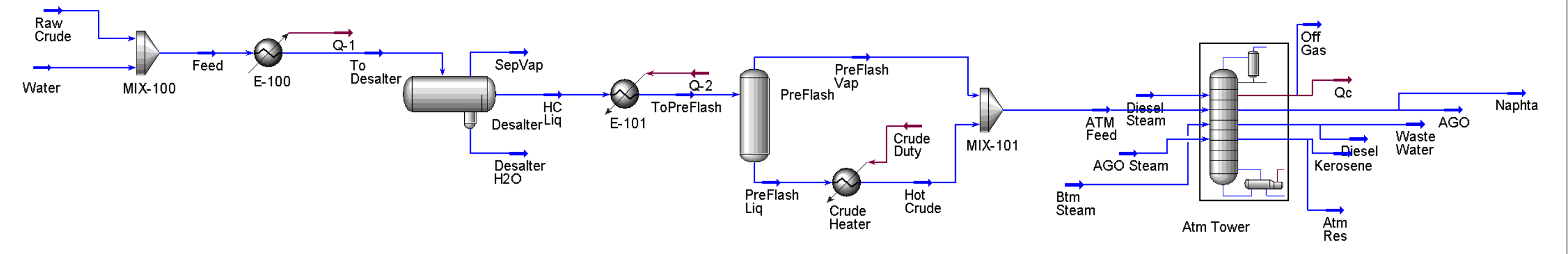

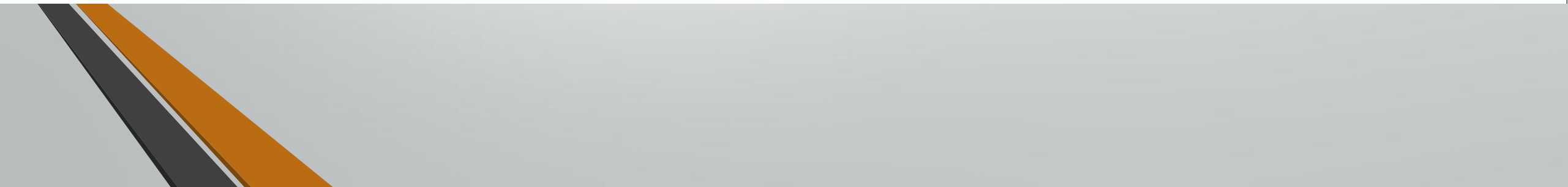

### Case Study 1 – Atmospheric Distillation

Atmospheric Distillation Tower Sub-flowsheet

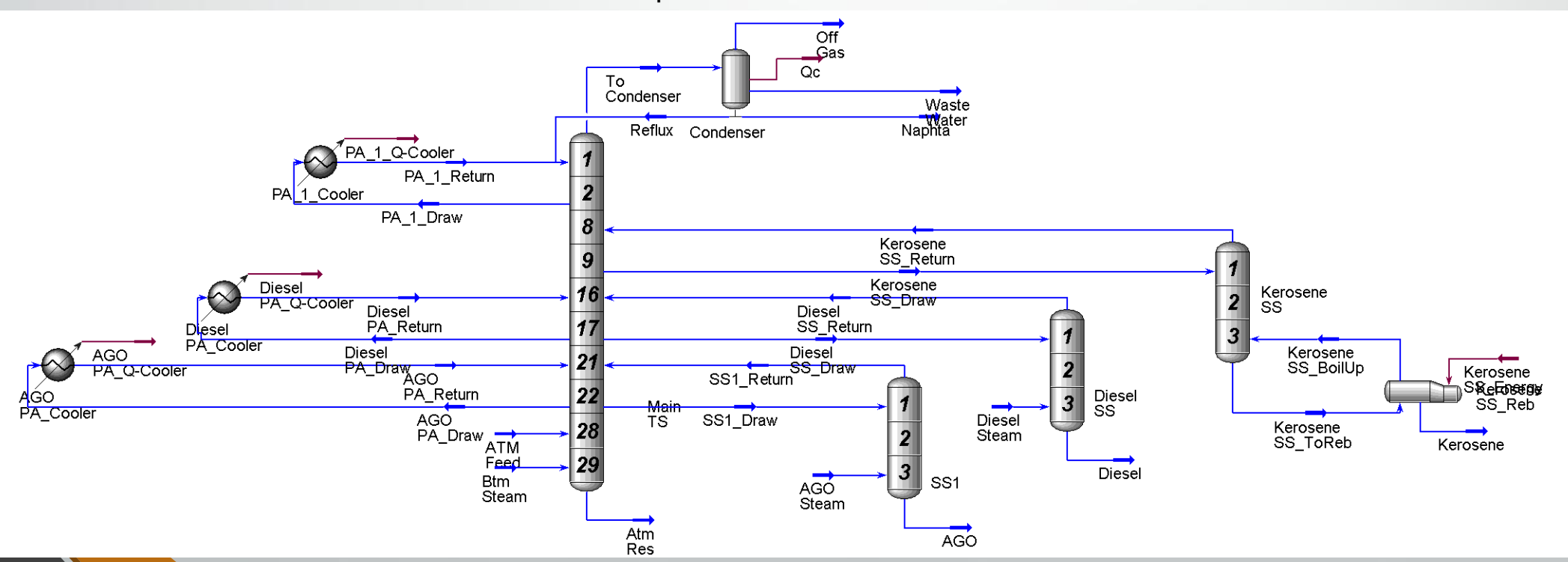

### Building the Simulation

• Complete table

| Component              | Volume % | Volume in 100,000 bbl. |
|------------------------|----------|------------------------|
| Off Gas + Lt St Run    |          |                        |
| Naphtha                |          |                        |
| Kerosene               |          |                        |
| Diesel (Light & Heavy) |          |                        |
| AGO                    |          |                        |
| Residue                |          |                        |

### Building the Simulation

• Adding the Column Steam Feed

|           | Temperature   | Pressure               | Flowrate                   |
|-----------|---------------|------------------------|----------------------------|
| Btm Steam | 190°C (375°F) | 1035 kPa<br>(150 psia) | 3400 kg/h<br>(7500 lb./hr) |

#### Building the Simulation

• Add the Atmospheric Crude Column

The Atmospheric Column will be simulated as a Refluxed Absorber.

| X Refluxed Absorber Column Input Ex                         | pert                                      |    |                                                                      |                             |                     | x |
|-------------------------------------------------------------|-------------------------------------------|----|----------------------------------------------------------------------|-----------------------------|---------------------|---|
| Condenser Energy Stream Qc<br>Column <u>N</u> ame Atm Tower |                                           |    | Con <u>d</u> enser<br>C Total<br>I Partial<br>C Full Rflx            | Off Gas<br>O⊻hd O<br>Naphta | >-<br>utlets        | • |
| Optional Inlet Streams                                      | $\frac{1}{2}$ $\frac{\pm Stages}{n = 29}$ |    | ♥ Water Draw<br>ptional Side Dr <u>a</u> w<br>Stream<br><< Stream >> | Bottoms                     | Water<br>Draw Stage | • |
| < Prev Next >                                               |                                           | Co | nnections (page "                                                    | 1 of 4)                     | <u>C</u> ancel      |   |

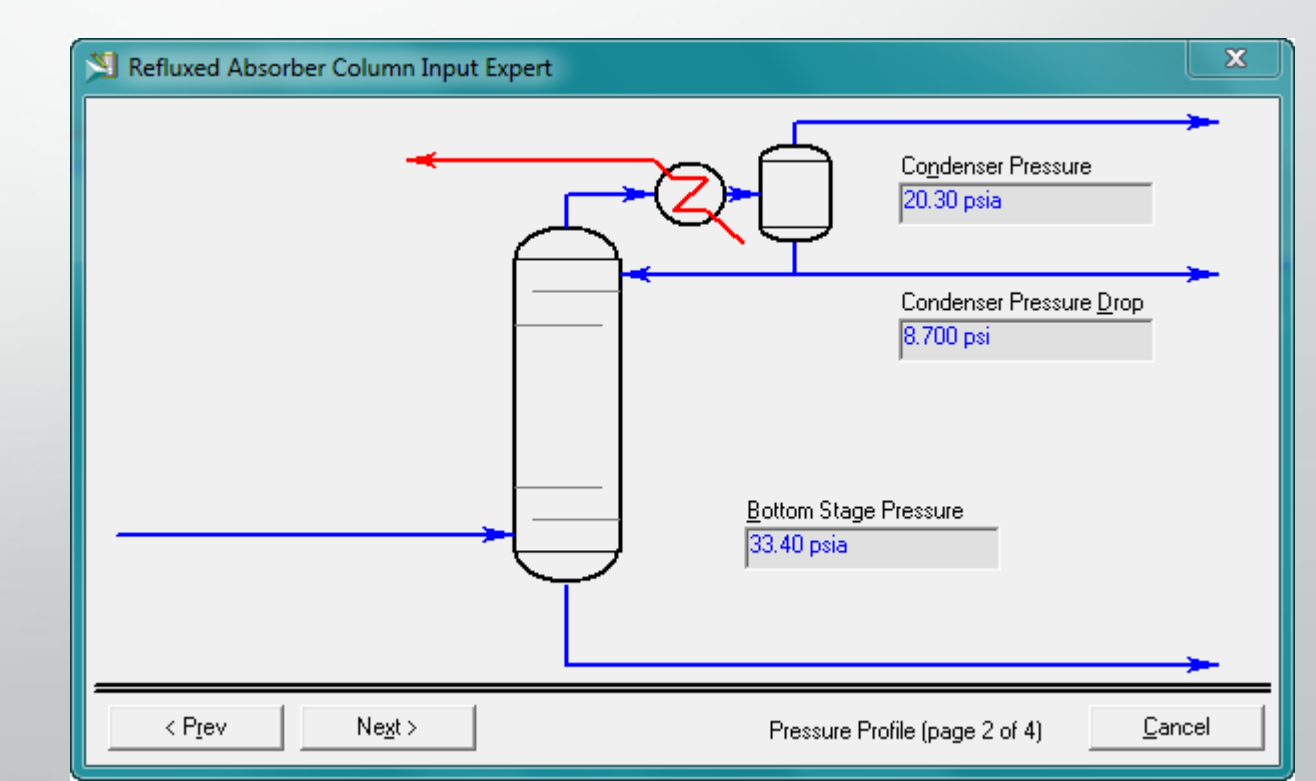

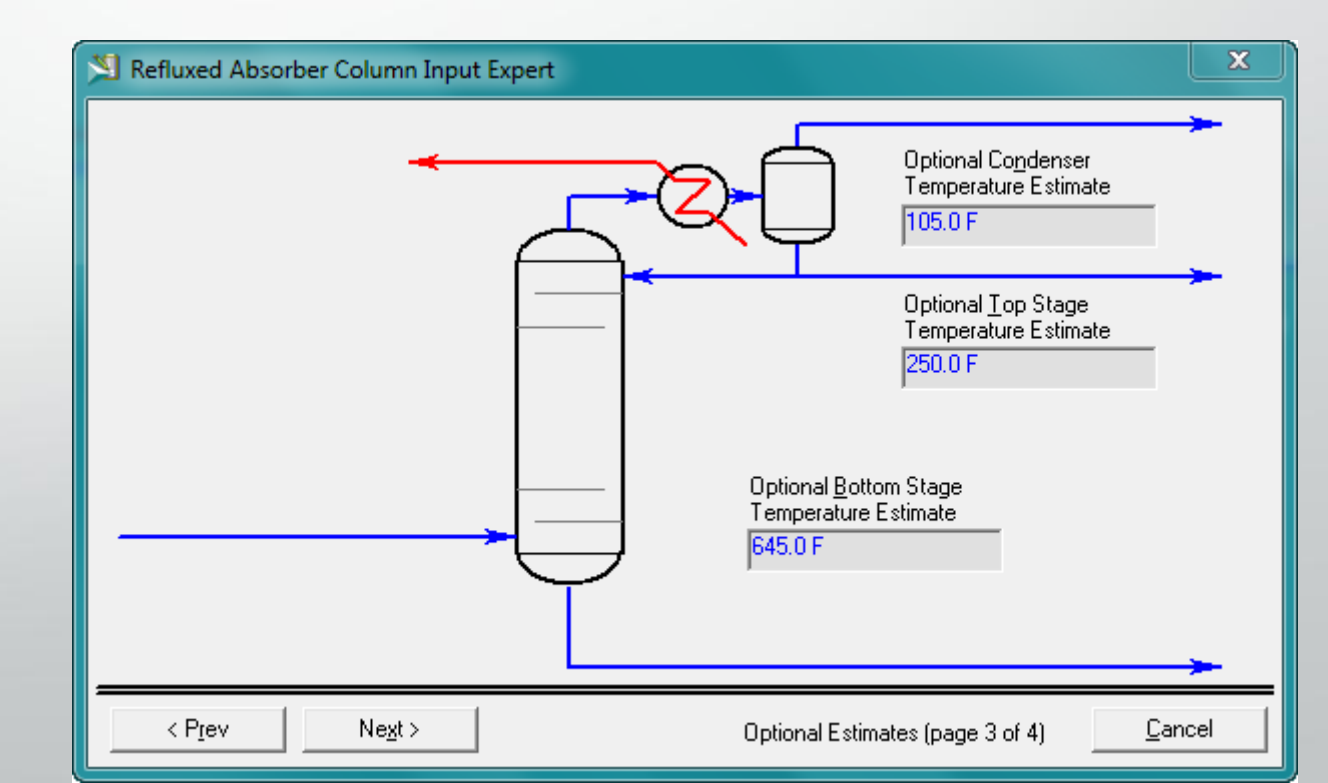

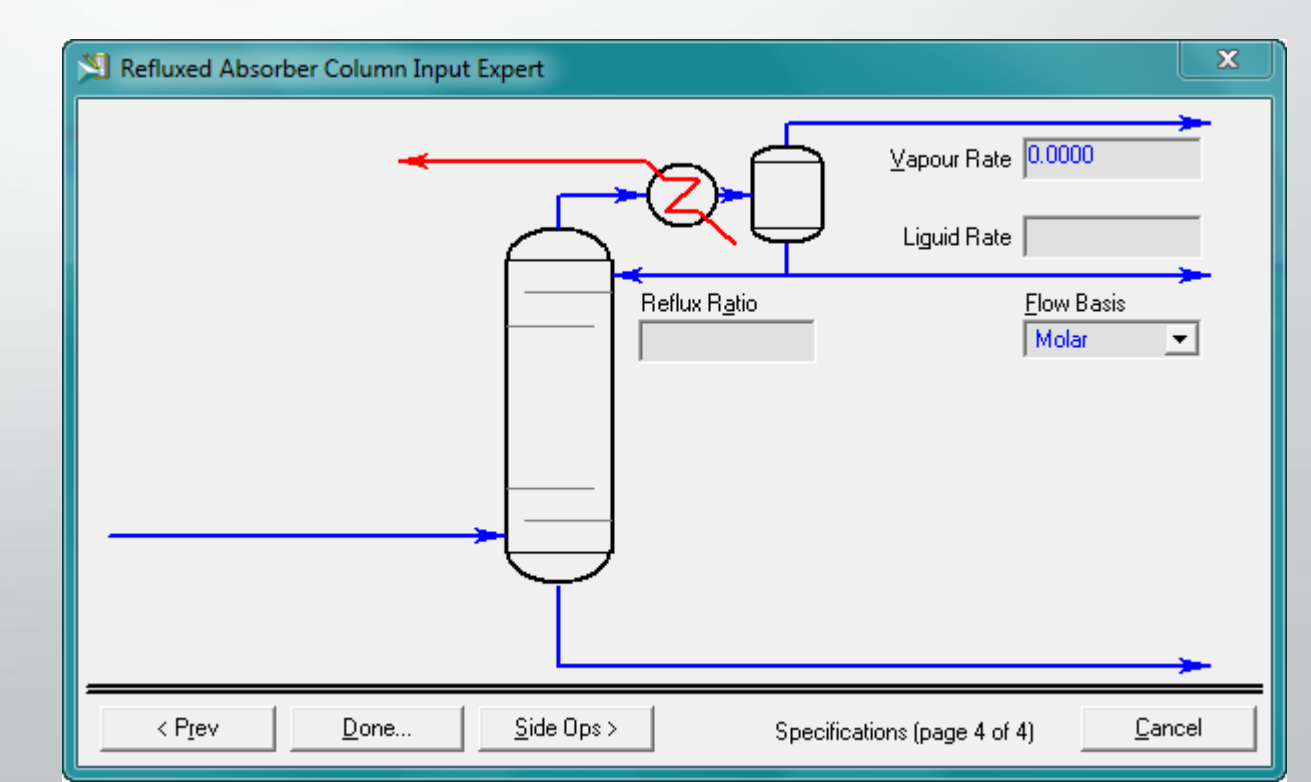

### Building the Simulation

Specify a distillate rate of 150 m3/hr (22,500 bbl/day). For this column to solve we need to activate the Vap Prod Rate specification with a flow rate of o. This means that the condenser will operate as a total condenser.

Press the Run button to converge the column.

#### Building the Simulation

Adding the Side Strippers and the Pump Arounds

Side Strippers are added to the column in order to improve the quality of the three main products (Kerosene, Diesel, and AGO). There are two types of side strippers available in HYSYS: Reboiled and Steam Stripped. We will install one reboiled side stripper and two steam stripped.

Pump Arounds help to improve the column's efficiency. They operate by drawing a liquid stream from one stage cooling it, and pumping it into a higher stage. In effect, this process adds to the reflux between these two stages.

#### Building the Simulation

• Adding the Side Strippers and the Pump Arounds

Under the Side Ops tab, select Side Strippers; press the Add button and enter the information as shown:

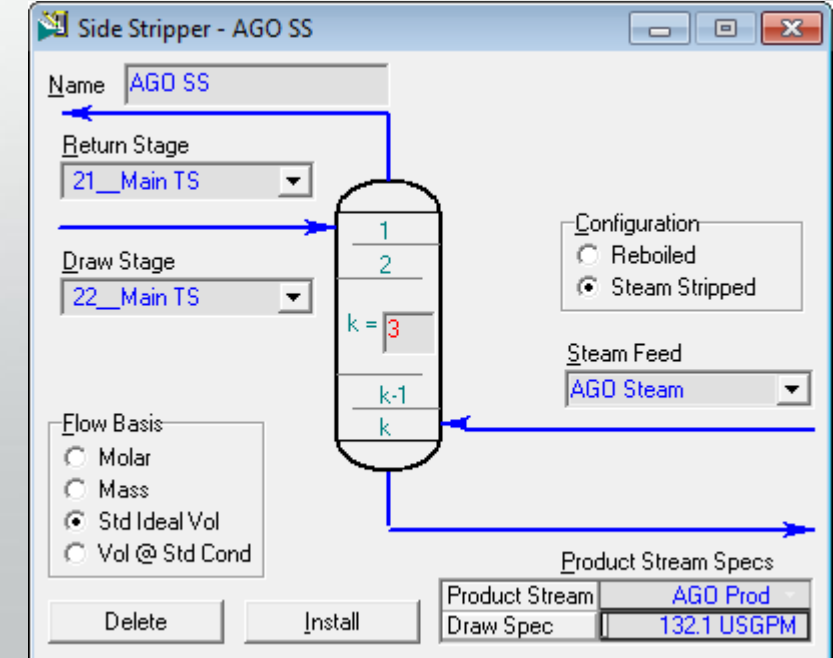

### **Building the Simulation**

Adding the Side Strippers and the Pump Arounds

Still under the Side-Ops tab, select Pump Arounds and press the Add button. Enter the data as shown:

|                                                                                               |                                                                                                    | Name AGU PA                | P <u>u</u> mp dP                                 |
|-----------------------------------------------------------------------------------------------|----------------------------------------------------------------------------------------------------|----------------------------|--------------------------------------------------|
| 🎽 Pump Around Spec: AGO 😑 🔳 🔜                                                                 | 🎾 Pump Around Spec: AGO 🗖 🔲 🔀                                                                                             | <u>R</u> eturn Stage       | <empty></empty>                                  |
| <u>Spec Type</u><br>Duty                                                                      | Spec Type<br>Flow Rate ▼                                                                                                  | 21_Main TS                 | <u>C</u> ooler dP<br>0.00 psia                   |
| Name     AGO PA_Duty(Pa)       Pump Around     AGO PA       Spec Value     -3.500e+007 Btu/hr | Name     AGO PA_Rate(Pa)       Pump Around     AGO PA       Flow Basis     Std Ideal Vol       Spec Value     880.6 USGPM |                            |                                                  |
| Parameters Summary Spec Type                                                                  | Parameters Summary Spec Type                                                                                              | Draw Stage<br>22Main TS _▼ | Add <u>P</u> ump<br>Add <u>V</u> alve<br>Agueous |
|                                                                                               |                                                                                                    | Cancel                     | <u>I</u> nstall                                  |

- 0 **X** 

#### Building the Simulation

On the Work Sheet tab, enter the following information for the AGO Steam stream:

| In this Cell | Enter                   |
|--------------|-------------------------|
| Temperature  | 150 °C (300 °F)         |
| Pressure     | 350 kPa (50 psia)       |
| Mass Flow    | 1150 kg/hr (2500 lb/hr) |

#### Building the Simulation

Adding the Diesel Side-Ops

Under the Side Ops tab, select Side Strippers; press the Add button and enter the information as shown:

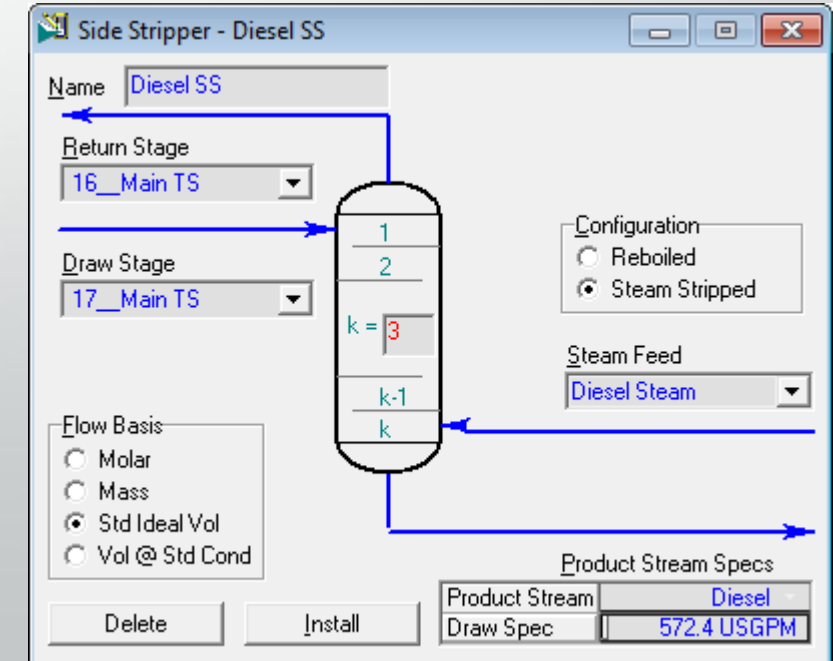

### **Building the Simulation**

Adding the Diesel Side-Ops

Still under the Side-Ops tab, select Pump Arounds and press the Add button. Enter the data as shown:

|                                                                                                    |                                                                                        |                             | Pump dP                        |
|----------------------------------------------------------------------------------------------------|----------------------------------------------------------------------------------------|-----------------------------|--------------------------------|
| 🎽 Pump Around Spec: Diese 👝 🗉 🔜                                                                                         | 🎽 Pump Around Spec: Diese 👝 📧 💌                                                        | <u>R</u> eturn Stage        | <empty></empty>                |
| Spec Type Duty                                                                                                    | Spec Type<br>Flow Rate                                                                 | 16Main TS 💽                 | <u>C</u> ooler dP<br>0.00 psia |
| Name         Diesel PA_Duty(Pa)           Pump Around         Diesel PA           Spec Value         -3.700e+007 Btu/hr | NameDiesel PA_Rate(Pa)Pump AroundDiesel PAFlow BasisStd Ideal VolSpec Value880.6 USGPM | , S                         | Add <u>P</u> ump               |
| Parameters Summary Spec Type                                                                                            | Parameters Summary Spec Type                                                           | Draw Stage<br>17_Main TS _▼ | Add <u>V</u> alve              |
|                                                                                                    |                                                                                        | Cancel                      | Install                        |

- • **-**

#### Building the Simulation

On the Work Sheet tab, enter the following information for the Diesel Steam stream:

| In this Cell | Enter                    |
|--------------|--------------------------|
| Temperature  | 150 °C (300 °F)          |
| Pressure     | 350 kPa (50 psia)        |
| Mass Flow    | 1350 kg/hr (3000 lb./hr) |

#### Building the Simulation

Adding the Kerosene Side-Ops

Under the Side Ops tab, select Side Strippers; press the Add button and enter the information as shown:

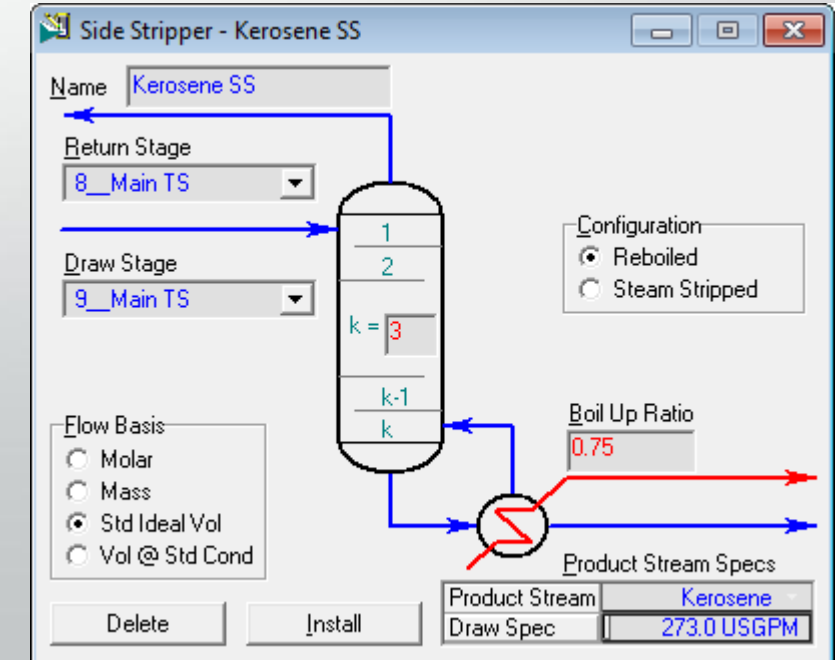

### Building the Simulation

Adding the Kerosene Side-Ops

Still under the Side-Ops tab, select Pump Arounds and press the Add button. Enter the data as shown:

| 🎽 Pump Around - PA_1                                                                                 |                                                                                                    |                                                                                                    | 1                                                                                                    | 🎽 Pump                                                                                                    |
|----------------------------------------------------------------------------------------------------|----------------------------------------------------------------------------------------------------|----------------------------------------------------------------------------------------------------|----------------------------------------------------------------------------------------------------|----------------------------------------------------------------------------------------------------|
|                                                                                                    |                                                                                                    |                                                                                                    |                                                                                                    | <u>N</u> ame P4                                                                                                    |
| 1st Active         2nd Active           PA_1_Rate(Pa)         PA           1453 USGPM         -5.500 | tive Spec<br>A_1_Duty(Pa)<br>De+007 Btu/hr                                                                                                    |                                                                                                    |                                                                                                    | <u>R</u> eturn Sta                                                                                                    |
| Return Stage<br>1_Main TS _                                                                          |                                                                                                    |                                                                                                    |                                                                                                    |                                                                                                    |
| 🗆 Agueous                                                                                            | Calculated Infor<br>Draw Temp.                                                                                                    | mation 327.0 F                                                                                                    |                                                                                                    |                                                                                                    |
| Draw Stage<br>2_Main TS ▼                                                                            | dT<br>Return Temp.<br>Flow Rate                                                                                                    | <empty><br/><empty><br/><empty></empty></empty></empty>                                                                                                    |                                                                                                    |                                                                                                    |
|                                                                                                    | Duty<br>View Pump                                                                                                    | -5.500e+007 Bt                                                                                                    |                                                                                                    | Draw Stag                                                                                                    |
| Delete PA_1                                                                                          |                                                                                                    |                                                                                                    |                                                                                                    | Cano                                                                                                    |
|                                                                                                    | Pump Around - PA_1           1st Active       2nd Active         PA_1_Rate(Pa)       P         1453 USGPM       -5.500         Return Stage       -5.500         1_Main TS       -         Agueous       -         Draw Stage       -         2_Main TS       -         Delete       PA_1 | Pump Around - PA_1         1st Active       2nd Active Spec         PA_1_Rate(Pa)       PA_1_Duty(Pa)         1453 USGPM       -5.500e+007 Btu/hr         Return Stage       -5.500e+007 Btu/hr         Agueous       Calculated Infor         Draw Stage       01         2_Main TS       Flow Rate         Duty       View Pump         Delete       PA_1 | Pump Around - PA_1         1st Active       2nd Active Spec         PA_1_Rate(Pa)       PA_1_Duty(Pa)         1453 USGPM       -5.500e+007 Btu/hr         Return Stage       -5.500e+007 Btu/hr         Agueous       Calculated Information         Draw Stage       -         2_Main TS       -         Flow Rate <empty>         Duty       -5.500e+007 Bt         View Pump       View Valve         Delete       PA_1</empty> | Ist Active 2nd Active Spec   PA_1_Rate(Pa) PA_1_Duty(Pa)   1453 USGPM -5.500e+007 Btu/hr     Return Stage   1_Main TS   Agueous   Draw Stage   2_Main TS     Calculated Information   Draw Stage   2_Main TS     View Pump     View Yalve |

| Pump Around - PA_1                                                                                                    | - • <b>·</b>    |
|----------------------------------------------------------------------------------------------------|-----------------|
| Name PA_1                                                                                                    | Pump dP         |
| Return Stage                                                                                                    | <empty></empty> |
| 1_Main TS                                                                                                    | Cooler dP       |
|                                                                                                    | 0.00 psia       |
| e de la companya de la companya de l |                 |
|                                                                                                    |                 |
|                                                                                                    | Add Valve       |
| Draw Stage                                                                                                    | T Agueous       |
| [2Main 15                                                                                                    |                 |
| Cancel                                                                                                    | Install         |

# Finish!

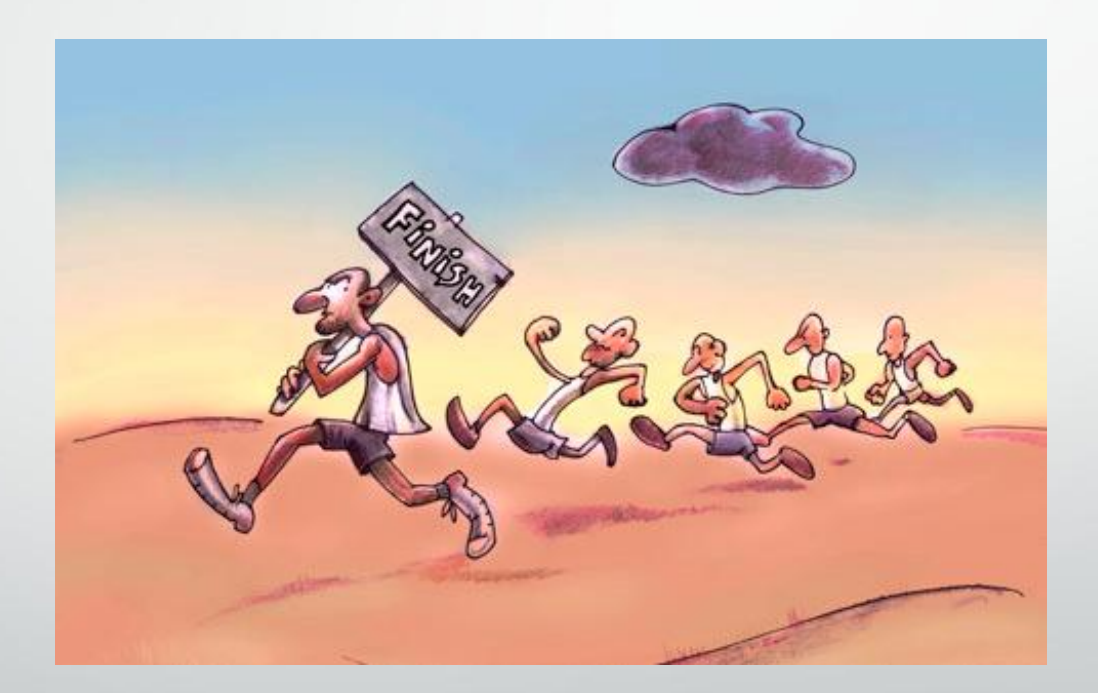